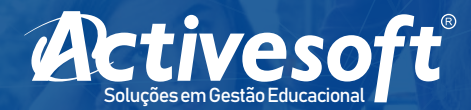

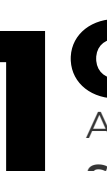

## Passo:

Acesse o link informado pela escola, preencha os dados com o **LOGIN** e **SENHA** e clique em **ENTRAR.** 

| SIGA - Sistema Integrado de Gestão Acadér | nica |
|-------------------------------------------|------|
| ESCOLA MODELO FILANTROPIA                 |      |
| Autentique-se                             |      |
| Login                                     |      |
| 1 Digite seu login                        |      |
| Senha                                     |      |
| Digite sua senha                          |      |
| ENTRAR                                    |      |
| ESQUECI MEU LOGIN OU SENHA                |      |
| CADASTRE-SE PARA A FILANTROPIA            |      |

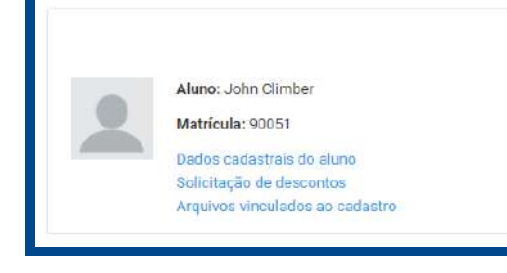

Para começar a **PREENCHER A FICHA SOCIOECONÔMICA** você precisa clicar em **SOLICITAÇÃO DE DESCONTO.** 

Nesta tela, selecione o **TIPO DE DESCONTO** – escolhendo um entre os disponibilizados pela instituição.

| Selecionar desconto                 | Ficha socioeconômica | Comprovante |
|-------------------------------------|----------------------|-------------|
| Jone o tipo de desconto disponível. |                      |             |
| Tipo de desconto                    |                      | Selecionar  |
| FILANTROPIA 100%                    |                      | Selecionar  |
| FILANTROPIA 50%                     |                      | Selecionar  |
| MODELO - ESCOLA ACTIVE              |                      | Selecionar  |
| Modelo 1                            |                      | Selectoner  |
| Modelo 1 - Com Impedimento          |                      | Selecionar  |
| Modelo 2 - Com impedimento.         |                      | Selecionar  |

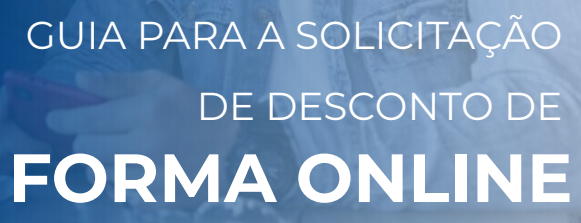

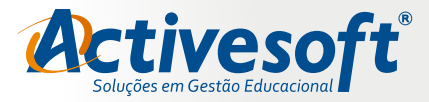

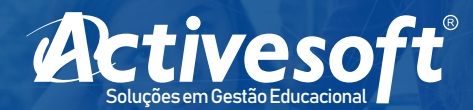

## Passo:

Ao selecionar o **TIPO DE DESCONTO** na tela anterior, preencha os dados da **FICHA SOCIOECONÔMICA** com as informações solicitadas e **CLIQUE NA CAIXA** ao lado do texto (Eu concordo com os termos de uso para a informação fornecida) e, em seguida, **SOLICITAR DESCONTO.** 

|                                                                                                  |                                                       |            | • • •                          |
|--------------------------------------------------------------------------------------------------|-------------------------------------------------------|------------|--------------------------------|
| Solicitação de desconto<br>Joseph Climber                                                        |                                                       |            |                                |
| Selecionar desconto                                                                              | Ficha socioeconômica                                  | Documentos | Comprovante                    |
| Preencha os dados do formulário para análise do desconto selecionado                             |                                                       |            |                                |
|                                                                                                  |                                                       |            |                                |
|                                                                                                  | ANO DE REFERÊNCIA: 2021<br>DESCONTO: FILANTROPIA 100% |            |                                |
| * Tipo de solicitação de desconto:                                                               |                                                       |            |                                |
| FILANTROPIA 100% 🗸                                                                               |                                                       |            |                                |
| * Renda bruta familiar (valor sem descontos de empréstimos ou INSS):                             |                                                       |            |                                |
| A RENDA AQUI DECLARADA DEVE SER DE                                                               | VIDAMENTE COMPROVADA                                  |            |                                |
| * Quantidade de membros que residem na mesma residência contando o(a) al                         | uno(a):                                               |            | Renda per capita:              |
|                                                                                                  |                                                       |            |                                |
| * Série:                                                                                         |                                                       |            | Turno:                         |
| Selecione a Série V                                                                              |                                                       |            | Não informado 🗸                |
| → Justincativa para solicitação do desconto:→ C Eu cencardo com os termos de uso para a informa- | Zo formacida (var termo de concentimento)             |            | Solicitar desconto Voltar Sair |

### Depois disso, aparecerá a tela para você ENVIAR os DOCUMENTOS COMPROBATÓRIOS.

#### Solicitação de desconto

| Selecionar desconto                                                   | Ficha socioeconômica | Documentos | Comprovante                                |
|-----------------------------------------------------------------------|----------------------|------------|--------------------------------------------|
| Documentos de comprovação necessários e solicitados pela instituição. |                      |            |                                            |
| Documentos                                                            |                      | Situação   |                                            |
| Comprovante de Renda                                                  |                      |            | Enviar                                     |
| Comprovante de Residância                                             |                      |            | Enviar                                     |
| CPF                                                                   |                      |            | Enviar                                     |
| Outros                                                                |                      |            | Enviar                                     |
| RG                                                                    |                      |            | Enviar                                     |
|                                                                       |                      | Solid      | tar análise da solicitação 🛛 Voltar 🛛 Sair |

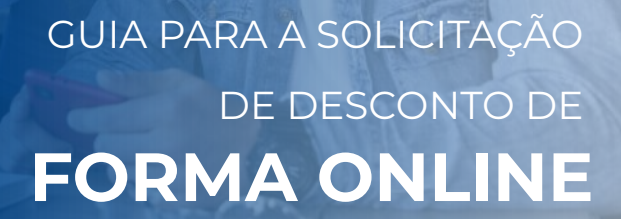

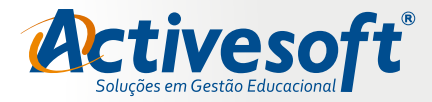

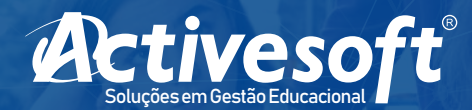

# Passo:

Clique individualmente nos botões **ENVIAR** e anexe os **DOCUMENTOS** solicitados.

|                                                                                               |                       |            | • • •                                 |
|-----------------------------------------------------------------------------------------------|-----------------------|------------|---------------------------------------|
| ESCOLA MODELO FILANTROPIA Unicitade I                                                         |                       |            | JC Joseph Climber 🗸 🕛 Sáir            |
| Portal 🌲 Cadastrar novo aluno                                                                 |                       |            |                                       |
| O Portal do responsável                                                                       |                       |            |                                       |
| Solicitação de desconto                                                                       |                       |            |                                       |
| Selecionar desconto.<br>Documentos de comproveção necessários e solicitados pele instituição. | Ficha socioeconômica. | Documentos | Comprovante                           |
| Documentos                                                                                    |                       | Situação   |                                       |
| Comprovante de Renda                                                                          |                       |            | > Enviar                              |
| Comprovente de Kesidencia                                                                     |                       |            | Enviar                                |
| Outras                                                                                        |                       |            | Enviar                                |
| RG                                                                                            |                       |            | Enviar                                |
|                                                                                               |                       | Solid      | ar análise da solicitação Voltar Sair |

### Essa é a caixa que irá aparecer para você anexar os arquivos:

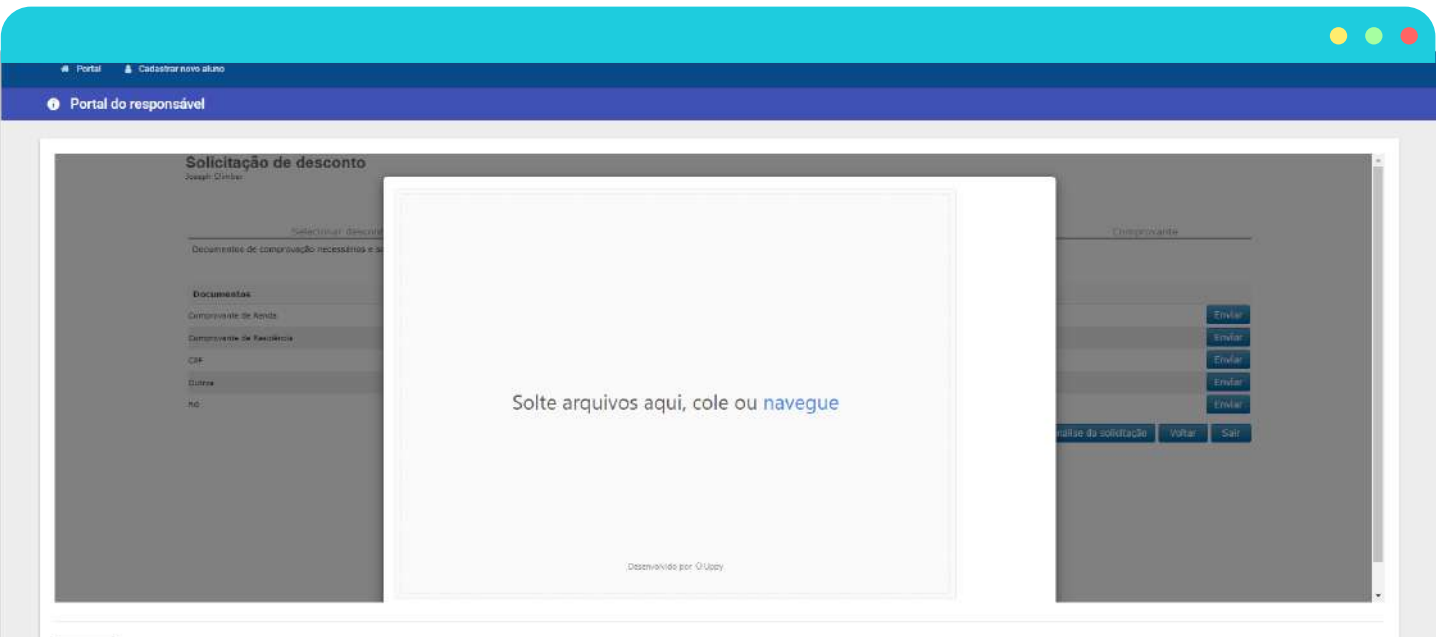

VOLTAR

GUIA PARA A SOLICITAÇÃO DE DESCONTO DE FORMA ONLINE

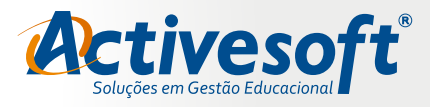

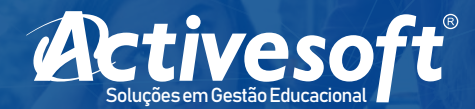

Quando todos os documentos solicitados estiverem anexados nos campos indicados, clique em **SOLICITAR ANÁLISE DE** DOCUMENTAÇÃO.

| ESCOLA MODELO FILANTROPIA<br>Unidade I                                                                                                    |                      |                        | Joseph Gimber 🤜 🕚                           |
|----------------------------------------------------------------------------------------------------|----------------------|------------------------|---------------------------------------------|
| Portal 🛦 Cadastiar novo aluno                                                                                                    |                      |                        |                                             |
| ortar to responsaver                                                                                                    |                      |                        |                                             |
| Solicitação de desconto                                                                                                    |                      |                        |                                             |
|                                                                                                    |                      |                        |                                             |
|                                                                                                    |                      |                        |                                             |
| Selecionar desconto                                                                                                    | Acha socioeconômica  | Documentos             | Comprovante                                 |
| Selecionar descotito<br>Documentos de comprovação necessários e solicitados pela instituição.                                                                          | Ficha socioeconômica | Documentos             | Comprovante                                 |
| Selecionar desconto<br>Documentos de comprovação necessários e solicitados pela instituição.<br>Documentos                                                             | Ficha socioeconômica | Documentos<br>Situação | Comprovante                                 |
| Selecionar desconto<br>Documentos de comprovação necessários e solicitados pela instituição.<br>Documentos<br>zongrovante de Renda                                     | Ficha socioeconômica | Documentos<br>Situação | Comprovante                                 |
| Selecionar desconto<br>Documentos de comprovação necessários e solicitados pela instituição.<br>Documentos<br>Comprovante de Renda<br>Somprovante de Restidência       | Ficha socioeconômica | Documentos<br>Situação | Comprovante<br>Erwi<br>Erwi                 |
| Selecionar descotto<br>Documentos de comprovação necessários e solidados pela instituição.<br>Documentos<br>Comprovante de Rende<br>Comprovante de Recidência<br>1947  | Ficha socioeconômica | Documentos<br>Situação | Comprovante<br>Erwi<br>Erwi<br>Erwi         |
| Selecionar desconto<br>Documentos de comprovação necessários e solicitados pela iestituição.<br>Documentos<br>Comprovante de Rest<br>Somprovante de Restidência<br>Ser | Ficha socioeconômica | Documentos<br>Situação | Comprovante<br>Erwi<br>Erwi<br>Erwi<br>Erwi |

Em seguida o sistema irá preencher a Ficha Socioeconômica e o Responsável Financeiro deverá clicar em **SAIR,** no final da tela e aguardar a resposta da análise dos dados, que será feita pela assistente social do colégio.

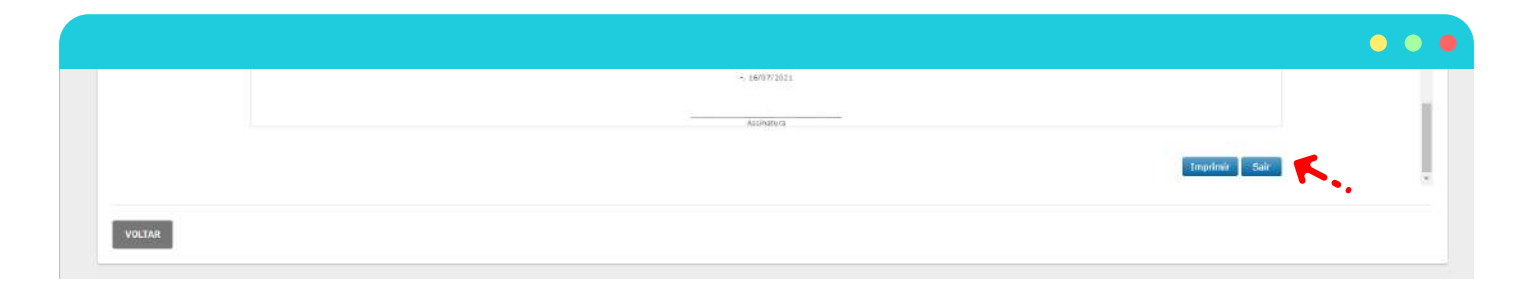

Acompanhe o **ANDAMENTO** da análise da solicitação de bolsa acessando o portal com o login e senha pessoal criados para o processo. Esperamos que esse passo a passo tenha te ajudado no processo de solicitação de bolsa de estudos.

Em caso de dúvida, entre em contato com a secretaria da escola.

GUIA PARA A SOLICITAÇÃO DE DESCONTO DE FORMA ONLINE

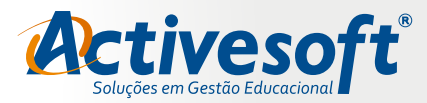